# Telefon-PIN-Änderung [HVF&PH]

# 29.10.2024 06:29:15

## **FAQ-Artikel-Ausdruck**

| Kategorie: | Telefonie         | Bewertungen:           | 0                     |
|------------|-------------------|------------------------|-----------------------|
| Status:    | öffentlich (Alle) | Ergebnis:              | 0.00 %                |
| Sprache:   | de                | Letzte Aktualisierung: | 13:49:07 - 07.02.2019 |

Symptom (öffentlich)

Sie möchten Ihre persönliche Anmelde-PIN am Telefon ändern.

#### Problem (öffentlich)

### Lösung (öffentlich)

Nachdem Sie sich angemeldet haben, drücken Sie den untersten der linken Display-Knöpfe mit der Bezeichnung "Abmeldung".
Darauf hin werden Sie gefragt ob Sie sich abmelden möchten. Drücken Sie in der unteren Display-Knopfreihe auf "P.festl." (PIN festlegen).
Geben Sie Ihre aktuelle PIN, sowie zweimal Ihre neue PIN ein. Zwischen den Feldern können Sie mit dem Wahlrad wechseln. Im Anschluss wählen Sie den unteren Display-Knopf "Ändern". Eine PIN kann beliebig, sollte aber mindestens 4 Ziffern lang sein.
Sie landen wieder im Abmelde-Dialog und können sich mit "Ja" abmelden um Ihre neue PIN zu testen oder mit "Nein" zurück in den normalen, angemeldeten Telefonbetrieb wechseln.